## Uploading Syllabi to Digital Measures

First, please make sure your syllabus is saved using the Digital Measures naming convention: [CourseNumber\_facultyusername\_Term\_Year\_syllabus.pdf]

File Name Example: *ENG\_101\_001\_kiskadenc\_Fall\_2012\_syllabus.pdf* 

For security reasons, we recommend you always save your file as an Adobe PDF document before uploading into Digital Measures.

Digital Measures is accessed on the web according to the following directions: Go to digitalmeasures.nku.edu

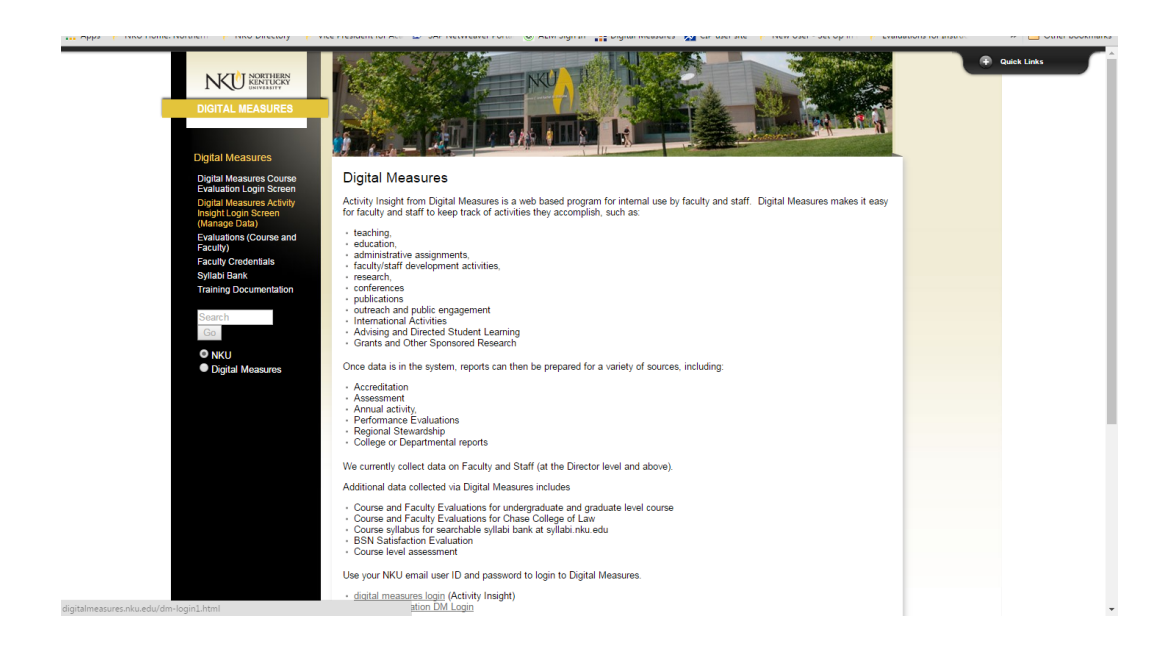

Login Screen:

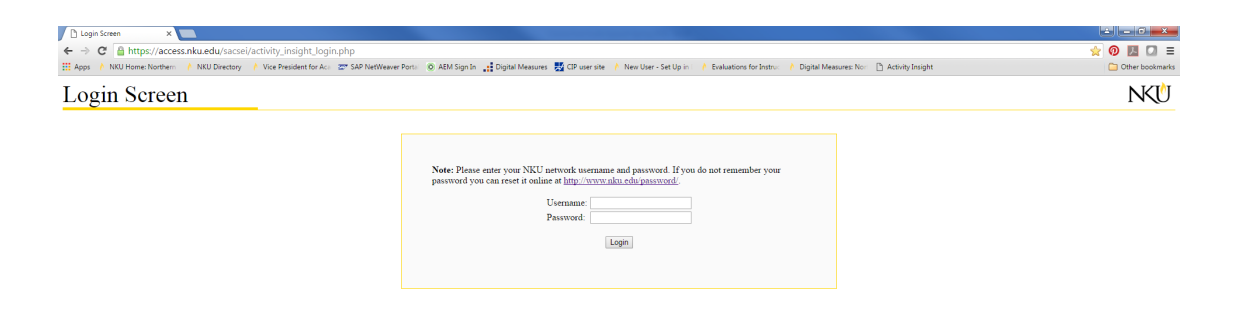

## **Uploading Syllabi to Digital Measures**

| edule of Classes - SAP 🗙 🚺 NKU Home: N | Northern Ken 🗴 📑 Northern Kentucky Univer 🗙 📑 Northern Kentucky Univer 🗴 🛄                                                                  | - A4 17 8-                                                              | ÷ - 0 =×       |
|----------------------------------------|----------------------------------------------------------------------------------------------------|-------------------------------------------------------------------------|----------------|
| C Attps://www.digitalmeasu             | <b>res.com</b> /login/nku/faculty/survey/manageData/instrument.do?surveyId=1                                                                | 1263103#                                                                | ☆ 👰 🖊 🖸        |
| 👌 NKU Home: Northern 🤺 NKU Directo     | ory 🔥 Vice President for Aca 📨 SAP NetWeaver Porta 💿 AEM Sign In 📑 Digital Measu                                                            | ures 🚽 CIP user site 🔥 New User - Set Up in 📄 🁌 Evaluations for Instruc | 📋 Other bookma |
| Welcome, NKU Group! 🔻                  | Sear                                                                                                    | ch                                                                      | Q              |
| Dashboard                              | Academic, Government, Military and Professional Experience<br>You are currently managing data for Anne Abate.<br>Administrative Assignments | Licensures and Certifications<br>Professional Memberships               |                |
| Course Response >                      | Awards and Honors                                                                                                    | International Activities                                                |                |
| 🤽 Manage Data                          | Consulting                                                                                                    | RPT and Misc. Document Uploads                                          |                |
| Rapid Reports<br>PasteBoard            | ✓ Education                                                                                                    |                                                                         |                |
| Run Reports                            | Please complete for ALL degrees earned or in progress, by selecting<br>the screen below and clicking "ADD A NEW ITEM" for each degree.      | Post Graduate Course Work                                               |                |
| Usage Statistics                       | Degrees                                                                                                    |                                                                         |                |
| Users and Security                     |                                                                                                    |                                                                         |                |
| Workflow                               | ∽ Credentials                                                                                                    |                                                                         |                |
| Work Requests                          | Academic Qualifications                                                                                                    | Program Coordinator Qualification                                       |                |
| Resource Center                        | Faculty Credentials Approval                                                                                                    | Qualified Administrators                                                |                |
| Help                                   | ~ Teaching                                                                                                    |                                                                         |                |
|                                        | Academic Advising                                                                                                    | Scheduled Teaching                                                      |                |
|                                        | Directed Student Learning                                                                                                    | Teaching Goals                                                          |                |
|                                        | ✓ Scholarship/Research                                                                                                    |                                                                         |                |
| I ZI NORTHERN                          | Artistic and Professional Performances and Exhibits                                                                                         | Conference Presentations                                                |                |
| KENTUCKY<br>UNIVERSITY                 | NIH Biographical Sketch                                                                                                    | Undergraduate Student Research                                          |                |
|                                        | Grants, Contracts and Other Sponsored Research                                                                                              | Unfunded Research Currently in Progress                                 |                |
| POWERED BY .::DigitalMeasures          | Publications                                                                                                    | Research/Scholarly Activity Goals                                       |                |

Once you are on your page, select "Scheduled Teaching" that can be found under "Teaching".

Once on this screen, select the course for which you are uploading the syllabus for. You will be able to see if a syllabus is currently uploaded or not from this screen. Note: PAD 626 has a syllabus uploaded.

| ← →        | → C Attps://www.digitalmeasures.com/login/nku/faculty/survey/manageData/summary.do?surveyId=1263103&nodeId=279612 |                                           |                 |                                                                                 |                                  |                   |                      | ወ 🖪 🖸 ≡          |                          |                             |   |                   |
|------------|----------------------------------------------------------------------------------------------------|-------------------------------------------|-----------------|---------------------------------------------------------------------------------|----------------------------------|-------------------|----------------------|------------------|--------------------------|-----------------------------|---|-------------------|
| Apps       | NKU Home: Norther                                                                                                 | rn 👌 NKU E                                | Directory       | Vice President for Aca                                                          | 2 SAP NetWeaver Porta            | AEM Sign In       | Digital Measures     | CIP user site    | 👌 New User - Set Up in 🛛 | Evaluations for Instruction |   | 📋 Other bookmarks |
|            | Welcome, NKU G                                                                                                    | iroup! 🔻                                  |                 |                                                                                 |                                  |                   | Search.              |                  |                          |                             | Q | Î                 |
|            | Dashboard<br>Course Resp                                                                                          | oonse                                     | >               | You are currently m                                                             | aanaging data for Anr<br>eaching | ie Abate.         |                      |                  | + Add New Item           | Duplicate                   | Ê |                   |
|            |                                                                                                    |                                           |                 | Item                                                                            |                                  |                   |                      |                  |                          |                             |   |                   |
|            | Rapid Report:<br>PasteBoard                                                                                       | s                                         |                 | Summer 2012-2013<br>Nonprofit Informatic                                        | on Management                    |                   |                      |                  |                          |                             |   |                   |
|            | Run Reports                                                                                                    | 5                                         |                 | <u>1 AD 027, Section 001</u>                                                    |                                  |                   |                      |                  |                          |                             |   |                   |
|            | Usage Statis<br>Users and S                                                                                       | stics<br>ecurity                          |                 | Summer 2011-2012<br>Grants Writing<br>PAD 623, Section 001                      |                                  |                   |                      |                  |                          |                             |   |                   |
|            | Workflow<br>Work Reque                                                                                            | ests                                      |                 | Summer 2011-2012<br>Nonprofit Informatic<br>PAD 627, Section 002                | on Management                    |                   |                      |                  |                          |                             |   |                   |
|            | Resource Ce<br>Help                                                                                               | Resource Center                           |                 | Summer 2011-2012<br>Resource Acquisition<br>PAD 621, Section 001                | and Management                   |                   |                      |                  |                          |                             |   |                   |
|            |                                                                                                    |                                           |                 | Spring 2009-2010<br>Nonprofit Program E<br>PAD 626, Section 001                 | valuation                        |                   |                      |                  |                          |                             |   |                   |
|            |                                                                                                    | ORTHERN<br>ENTUCKY<br>NIVERSITY           |                 | Spring 2008-2009<br>NONPROFIT PROGR/<br>PAD 626, Section 001<br>Syllabus Stored | AM EVALUATION                    |                   |                      |                  |                          |                             |   |                   |
| https://ww | POWERED BY at Dig<br>Privacy Policy<br>w.digitalmeasures.com/lo                                                   | <b>gital</b> Measures<br>ogin/nku/faculty | s<br>y/survey/m | anageData/editRecord.do?                                                        | surveyId=1263103&surveyDa        | ataSurveyId=12631 | 103&surveyDataId=358 | 15022&nodeId=27! | 9612&next=27450766&pag   | e=0&searchQuery=            |   |                   |

Scroll down and select "Choose File". From here you will be able to upload the syllbus. Make sure you select "Save" and then you are finished!

| 変 Schedule of Classes - SAP × 🕴 NKU Home: No      | rthern Ken 🗙 📑 Northern Kentucky Univer 🛪                                                                                                    | Northern Kentucky Univer                                            |                                          |
|---------------------------------------------------|----------------------------------------------------------------------------------------------------|---------------------------------------------------------------------|------------------------------------------|
| ← → C 🔒 https://www.digitalmeasure                | s.com/login/nku/faculty/survey/mana                                                                                                    | eData/editRecord.do?surveyId=1263103&surveyDataSurveyId=            | =1263103&surveyDataId=35815022& 🕥 📕 🚺 🚍  |
| 🗰 Apps 🡌 NKU Home: Northern 🁌 NKU Directory       | 👌 Vice President for Aca 🛛 💇 SAP NetWeave                                                                                                    | Porta 🔞 AEM Sign In 📑 Digital Measures 🛃 CIP user site 👌 New User - | Set Up in 🗌 🌔 Evaluations for Instruc    |
| Welcome, NKU Group! 🔻                             |                                                                                                    | Search                                                              | <u>م</u>                                 |
| Dashboard<br>Course Response >                    | You are currently managing data f                                                                                                    | Anne Abate. Cancel                                                  | H Save H <sub>+</sub> Save + Add Another |
| Rapid Reports<br>PasteBoard                       | Is this a General Education course?<br>Is this an Independent Study,<br>Internship or Co-op Course?                                                         | •<br>•                                                              |                                          |
| Run Reports                                       | Is this an Online Course?                                                                                                    | •                                                                   |                                          |
| Usage Statistics                                  | CIP Code for this Course                                                                                                    | 140401                                                              |                                          |
| Users and Security<br>Workflow                    | <sup>H</sup> Faculty is qualified to teach this<br>course? (If "Yes" they have a<br>terminal degree or 18 Graduate<br>Hours in the Discipline; Enter Gr Hrs | •                                                                   |                                          |
| Work Requests                                     | Academic Qualification Screen)                                                                                                    |                                                                     |                                          |
| Resource Center                                   | Course Level                                                                                                    | Graduate o                                                          |                                          |
| Help                                              | Is this transferable?  Official Enrollment Number                                                                                                    | /es o                                                               |                                          |
|                                                   | Number of Creat Hours                                                                                                    | 1 0                                                                 |                                          |
|                                                   | Delivery Mode                                                                                                    | EC o                                                                |                                          |
| NORTHERN<br>KENTUCKY                              | UPLOAD SYLLABUS HERE - CLICK<br>ON STORE FILE<br>Syllabus Reviewed By                                                                                       | Io File Stored Choose File                                          |                                          |
| POWERED BY at: Digital Measures<br>Privacy Policy | Course Meets Credit Hour Policy                                                                                                    | •<br>-                                                              |                                          |
|                                                   |                                                                                                    |                                                                     |                                          |